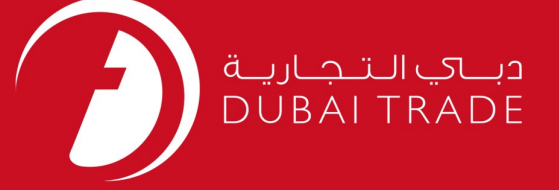

# DP World EDI Management User's Manual

#### **Copyright Information**

Copyright © 2009 by Dubai Trade. All rights reserved This document and all associated attachments mentioned therein are the intellectual property of Dubai Trade. This document shall be used only by persons authorized by DUBAI TRADE, for the purpose of carrying out their obligations under a specific contract with DUBAI TRADE. Unauthorized copying, printing, disclosure to third party and transmission of this document to any other destination by any media will constitute an unlawful act, attracting appropriate legal actions.

#### **Control Document Notification**

This is a controlled document. Unauthorized access, copying, replication and usage for a purpose other than for which this is intended are prohibited. This document is being maintained on electronic media. Any hard copies of it are uncontrolled and may not be the latest version. Ascertain the latest version available with DUBAI TRADE.

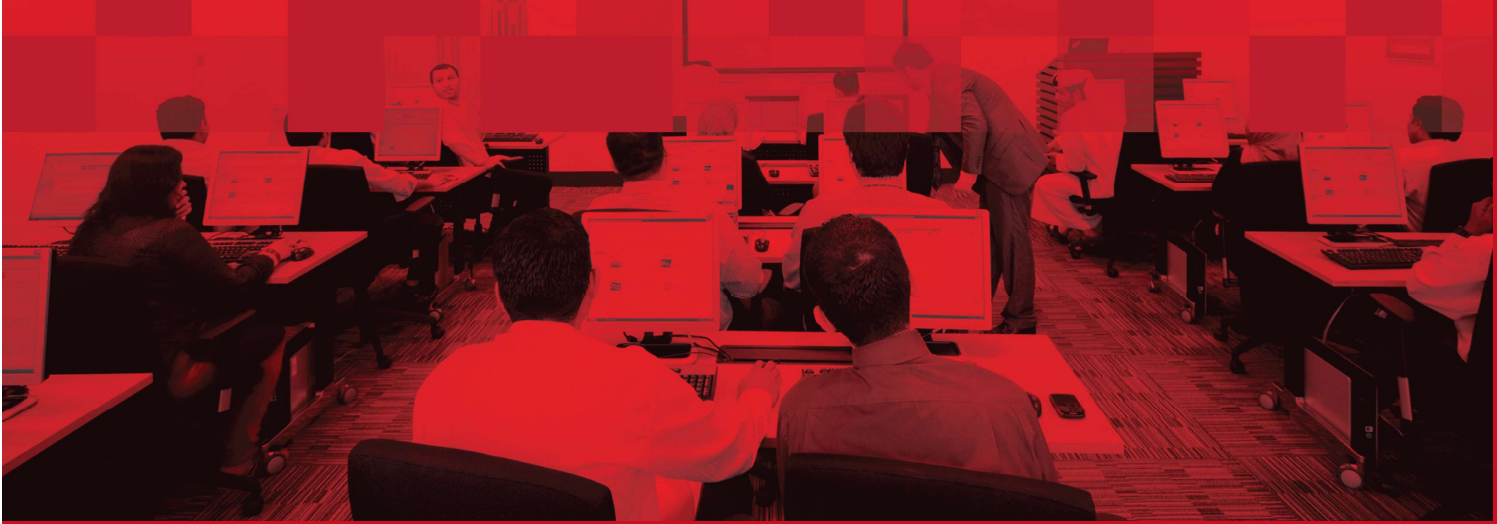

### **DOCUMENT DETAILS**

### **Document Information**

| Document Name     | EDI Management             |
|-------------------|----------------------------|
| Project Name      | EDI Management             |
| Business Unit     | DP World                   |
| Author(s)         | DT Training Dept.          |
| Last Updated Date | 09 <sup>th</sup> May, 2019 |
| Current Version   | 1.0                        |

# **Revision History**

| Version | Date | Author | Designation | Description of change |
|---------|------|--------|-------------|-----------------------|
|         |      |        |             |                       |
|         |      |        |             |                       |
|         |      |        |             |                       |

# **Approval History**

| Version | Date | Name | Designation | Comments |
|---------|------|------|-------------|----------|
|         |      |      |             |          |
|         |      |      |             |          |
|         |      |      |             |          |

### Distribution

| Version | Location |
|---------|----------|
|         |          |
|         |          |
|         |          |
|         |          |
|         |          |
|         |          |
|         |          |
|         |          |

This service enables Shipping Agents to upload Discharge/Load list for containers and provides a dashboard for the files uploaded. This eService replaces the current Discharge/Load list upload eService

#### EDI Management

- New eService to upload D/L List
- Clear Status of the file with the option to make corrections per container
- New optional Fields added in the D/L format
- Standard ISO Codes as per UN Standard
- Terminal ID can be specified against each container
- Port codes accepted as per UN Port Codes(5 Char : e.g. AEJEA)
- Generate reports for uploaded files
- Vessel Operator approval for finalizing the lists in case of exceptions

#### New Fields:

- Terminal ID Terminal ID which are valid only (T1, T2, T3, T4)
- Container Category UN-Equipment Status (E-Export, T-Transhipment, B-Remain On Board, R-ReExport)
- Container Category Status Container Indicator Code (F-Full, E-Empty, L-LCL)
- Sea/Air Cargo Indicator (Y-Yes or N-No)
- Stack Group Code Stacking Group Code (Alpha-Numeric with No Space or Special Characters
- Consignee Code Validate Valid Consignee code in Consignee/Customer (Agents with Type C)

#### Navigation:

- 1. Login to **Dubai Trade**
- 2. Go to  ${\bf Request}$  from the menu on the left
- 3. Then Go to EDI Management

#### The below screen will be displayed

| ort                                                                                                |                                                                                    | Rotation                                                                                                    |                             | Vessel Name                                      | •                                             |                                           |                                                                         |                      |
|----------------------------------------------------------------------------------------------------|------------------------------------------------------------------------------------|----------------------------------------------------------------------------------------------------|-----------------------------|--------------------------------------------------|-----------------------------------------------|-------------------------------------------|-------------------------------------------------------------------------|----------------------|
| IEBEL ALI                                                                                          | ~                                                                                  |                                                                                                    |                             |                                                  |                                               |                                           |                                                                         |                      |
| st Type                                                                                            |                                                                                    | Status                                                                                                    |                             | From Date                                        |                                               | To D                                      | late                                                                    |                      |
| -Select                                                                                            | ~                                                                                  | Select                                                                                                    | ~                           |                                                  |                                               |                                           |                                                                         | Ī                    |
|                                                                                                    |                                                                                    |                                                                                                    |                             | Sea                                              | arch                                          | Reset                                     |                                                                         | Refresh              |
| Submitted                                                                                          | Files                                                                              |                                                                                                    |                             |                                                  |                                               |                                           |                                                                         |                      |
| 14                                                                                                 | Submit 1+ Eile                                                                     | liet                                                                                                    | It Counts                   |                                                  | 14                                            | rocd Frror                                | Warn Ro                                                                 | iect                 |
| Rotation <sup>41</sup>                                                                             | Date Refe                                                                          | erence Type                                                                                                    | 20' 4                       | 10' 45'                                          | Status II C                                   | ontrs Contrs                              | Contrs Co                                                               | ntrs                 |
|                                                                                                    |                                                                                    |                                                                                                    |                             |                                                  |                                               |                                           |                                                                         |                      |
| No data availal<br>Showing 0 to 0                                                                  | ble<br>) of 0 entries                                                              |                                                                                                    |                             |                                                  |                                               |                                           |                                                                         |                      |
| No data availal<br>Showing 0 to 0<br>Current Wo                                                    | ble<br>) of 0 entries<br><mark>orking Vessels</mark>                               |                                                                                                    | Fil                         | es uploadet                                      | d after cutoff                                |                                           | Previo                                                                  | ous Nex              |
| No data availal<br>Showing 0 to 0<br>Current Wo<br>Rotation                                        | of 0 entries<br>orking Vessels                                                     | It Berth Time It                                                                                                    | Fil                         | es uploaded                                      | d after cutoff<br>If Agent If                 | List <b>if</b><br>Tune                    | Previo                                                                  | ous Next             |
| No data availal<br>showing 0 to 0<br>Current Wo<br>Rotation<br>801850                              | ble<br>of 0 entries<br>orking Vessels<br>11 Vessel<br>TAYMAA                       | <b>It</b> Berth Time <b>It</b><br>24-Jun-18 12:40                                                                                 | Fil                         | es uploaded<br>ntion                             | d after cutoff<br>If Agent If<br>A180         | List <b>It</b><br>Type<br>Discharge       | Previo<br>Submit 11<br>Date<br>21_lun-18                                | Action               |
| No data availal<br>showing 0 to 0<br>Current Wo<br>Rotation<br>801850<br>100502                    | of 0 entries<br>orking Vessels<br>It Vessel<br>TAYMAA<br>ARTHUR<br>MAERSK          | It         Berth Time         It           24-Jun-18         12:40           03-Apr-14         10:11                              | Fil<br>Rota<br>8018         | es uploaded<br>tion                              | d after cutoff<br>If Agent If<br>A180         | List <b>if</b><br>Type<br>Discharge       | Previo<br>Submit 11<br>Date<br>21-Jun-18<br>07:58                       | Action I<br>Approved |
| No data availal<br>showing 0 to 0<br>Current Wo<br>Rotation<br>801850<br>100502<br>fiew 1 - 2 of 2 | of 0 entries<br>orking Vessels<br>It Vessel<br>TAYMAA<br>ARTHUR<br>MAERSK          | It         Berth Time         It           24-Jun-18         12:40           03-Apr-14         10:11                              | Fil<br>Rota<br>8018         | es uploaded<br>tion<br>345                       | d after cutoff<br>If Agent If<br>A180<br>A180 | List If<br>Type<br>Discharge<br>Discharge | Previo<br>Submit 11<br>Date<br>21-Jun-18<br>07:58<br>21-Jun-18<br>07:54 | Action &<br>Approved |
| No data availal<br>Showing 0 to 0<br>Current Wo<br>Rotation<br>801850<br>100502<br>/iew 1 - 2 of 2 | ble<br>o of 0 entries<br>orking Vessels<br>It Vessel<br>TAYMAA<br>ARTHUR<br>MAERSK | It         Berth Time         It           24-Jun-18         12:40           03-Apr-14         10:11           Previous         1 | Fil<br>Rota<br>8018<br>8018 | <b>es uploaded</b><br>ntion<br>145<br>1 - 2 of 2 | d after cutoff<br>If Agent I<br>A180<br>A180  | List If<br>Type<br>Discharge<br>Discharge | Previo<br>Submit 11<br>Date<br>21-Jun-18<br>07:58<br>21-Jun-18<br>07:54 | Action I<br>Approved |

#### **Procedure:**

#### Discharge/Load List Upload

#### 1. Click on Submit New File

| EDI Management |          |             | Submit New File |
|----------------|----------|-------------|-----------------|
| Port           | Rotation | Vessel Name |                 |
| List Type      | Status   | From Date   | To Date         |
| Select         | Select   | i           | <b></b>         |
|                |          | Search F    | Reset Refresh   |

#### The below screen will be displayed

| Agent Information                                                                                                |                                       |                                      |                       |
|----------------------------------------------------------------------------------------------------|---------------------------------------|--------------------------------------|-----------------------|
| * Port                                                                                                    | - Agent                               |                                      |                       |
| JEBEL ALI                                                                                                    | MAERSK KANOO UAE LLC                  |                                      |                       |
| Vessel Information                                                                                               |                                       |                                      |                       |
| * Rotation                                                                                                    | Vessel Name                           | Voyage Line                          |                       |
| Default Terminal                                                                                                 |                                       |                                      |                       |
| and the second second second second second second second second second second second second second second second |                                       |                                      |                       |
| Select                                                                                                    |                                       |                                      |                       |
| Select •                                                                                                    |                                       |                                      |                       |
| Select  Container Information  * Total 20' Containers                                                            | * Total 40' Containers                | * Total 45' Containers               | Total                 |
| Select   Container Information   Total 20' Containers  0                                                         | • Total 40' Containers                | Total 45' Containers 0               | Total<br>0            |
| Select  Container Information  Total 20' Containers   File Information                                           | • Total 40' Containers                | • Total 45' Containers               | Total<br>0            |
| Select  Container Information  Total 20' Containers    File Information  List Type                               | * Total 40' Containers 0  • File Type | Total 45' Containers  0  File Format | Total<br>0<br>Remarks |

2. Under Vessel Information enter the Rotation (Smart Search Enabled) and select the Default Terminal (Optional)

|                                                    | EDI Fil             | e Upload    |
|----------------------------------------------------|---------------------|-------------|
| Agent Information                                  |                     |             |
| * Port                                             | * Agent             |             |
| JEBEL ALI                                          | MAERSK KANOO UAE LL | C           |
|                                                    |                     |             |
| Vessel Information                                 | Vessel Name         | Vovage Line |
| Vessel Information                                 | Vessel Name         | Voyage Line |
| Vessel Information<br>Rotation<br>Default Terminal | Vessel Name         | Voyage Line |

3. Under Container Information enter the Total containers for each Size

| Container Information  |                        |                        |       |
|------------------------|------------------------|------------------------|-------|
| * Total 20' Containers | * Total 40' Containers | * Total 45' Containers | Total |
| 0                      | 0                      | 0                      | 0     |

- 4. Under File Information:
  - Select List Type (Discharge or Load)
  - Select File Type (BAPLIE, COPRAR, DP World Proprietary)
  - Select File Format (Comma Delimiter, Fixed Format)
  - Enter Remarks (Optional)

|                | List Type | * File Type |   | * File Format   | Remarks |
|----------------|-----------|-------------|---|-----------------|---------|
| amma Delimiter | Select    | Select      | • | Comma Delimiter |         |
|                | Select    | <br>        | , | Comma Delimiter |         |
|                |           |             |   |                 |         |
|                |           |             |   |                 |         |
|                |           |             |   |                 |         |
|                | ile Name  |             |   |                 |         |

5. Choose the File and then click Upload

| Delect -   |      |                 |   |  |
|------------|------|-----------------|---|--|
| select *Se | lect | Comma Delimiter | * |  |
|            |      |                 |   |  |

The below screen will be displayed

| Agent :             | MAERSK KANOO UAE LLC                   |  |
|---------------------|----------------------------------------|--|
| Rotation No :       | 801689                                 |  |
| File Name :         | P2 -Discharge_VesselagentMSK801689.csv |  |
| File Reference :    | AEJEA-801689-18070000001848            |  |
| List Type :         | Discharge                              |  |
| File Type :         | DP World Proprietary                   |  |
| 20 ft. Containers : | 1                                      |  |
| 40 ft. Containers : | 0                                      |  |
| 45 ft. Containers : | 0                                      |  |
| 45 ft. Containers . | 0                                      |  |

Submitted Files and Search

The below screen will be displayed after clicking on EDI management where you can click on the Rotation to view details.

Back

| Port      |                           | Rotation |           |              | Vessel Name     |                        |        |                 |                                                                 |                            |        |
|-----------|---------------------------|----------|-----------|--------------|-----------------|------------------------|--------|-----------------|-----------------------------------------------------------------|----------------------------|--------|
| EBEL ALI  |                           | •        |           |              |                 |                        |        |                 |                                                                 |                            |        |
| -Select   |                           |          | Status    |              |                 | From Date              |        |                 | To Date                                                         |                            |        |
|           |                           | T        | -Select-  |              | 08-Jul-18 07:35 |                        | 蕭      |                 |                                                                 |                            |        |
| Submittee | d Files                   |          |           |              |                 | 08-Jul-18 (            | 07:35  |                 | 09-Jul-18 07:35                                                 | eset 🛛 R                   | Refre  |
| Submitted | d Files<br>Submit         | File F   | Zafaranca | List         | Counts          | 08-Jul-18 (            | Status | Procd           | 09-Jul-18 07:35<br>Search Re<br>Error Warn I                    | eset R                     | Refres |
| Submittee | d Files<br>Submit<br>Date | File F   | Reference | List<br>Type | Counts<br>20'   | 08-Jul-18 (<br>40° 45' | Status | Procd<br>Contrs | O9-Jul-18 07:35<br>Search Re<br>Error Warn I<br>Contrs Contrs ( | eset R<br>Reject<br>Contrs | Refres |

#### **Current Working Vessels**

Current Working Vessels displays all vessels with ongoing operations.

| Rotation | Vessel           | Berth Time      |
|----------|------------------|-----------------|
| 801850   | TAYMAA           | 24-Jun-18 12:40 |
| 100502   | ARTHUR<br>MAERSK | 03-Apr-14 10:11 |

#### Files Uploaded after Cutoff

Files which are uploaded after cut off and pending approval

| Files uploaded after cutoff |         |              |                    |          |        |  |
|-----------------------------|---------|--------------|--------------------|----------|--------|--|
| Rotation 1                  | Agent り | List<br>Type | Submit<br>Date     | Action   | Ļţ     |  |
| <u>801689</u>               | A180    | Discharge    | 09-Jul-18<br>07:32 | Pending  |        |  |
| /iew 1 - 1 of 1             |         |              |                    | Previous | 1 Next |  |

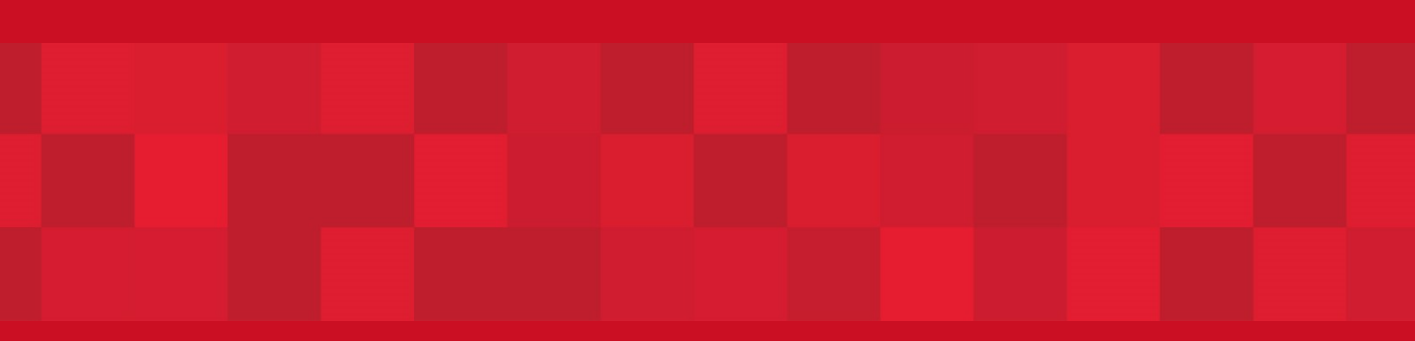

www.duhaitrade.ae